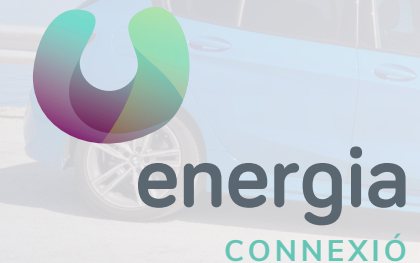

# Configuración APN Android

Si vas a viajar a un país de la Zona UE, podrás hacer uso de tus datos y minutos contratados en tu lugar de destino. Si tu dispositivo no se conecta nada más llegar, seguramente necesitarás realizar los siguientes pasos:

### 01

Verifica que tienes el Roaming activo con nosotros. Puedes activarlo o desactivarlo llamando a atención al cliente o por correo electrónico a operador@uenergia.es.

### 02

Si quieres navegar fuera de España vas a necesitar activar la itinerancia de datos. Puedes realizar este sencillo ajuste en la configuración de tu móvil.

No olvides que si no quieres navegar lo más seguro es desactivar la itinerancia de datos y los datos móviles.

#### 03

Verifica que el APN esté correcto

- Comprueba que el "Modo avión" esté desmarcado y accede a "Redes móviles"
- Comprueba que la casilla "Itinerancia de datos" está marcada
- Comprueba que la casilla "Datos móviles" esté marcada y accede a "Nombres de Punto de Acceso" o "APN"
- Rellena los campos con los siguientes datos:
  - Nombre: **Uenergia** 
    - APN: internet
- Guarda el nuevo APN y asegúrate de seleccionarlo.

#### ¡IMPORTANTE!

Recuerda que tu plan contratado no será válido en países no pertenecientes a la Zona UE (Suiza, por ejemplo). Por esta razón, aparecerán cargos extra en tu próxima factura si realizas llamadas o haces uso de datos móviles mientras te encuentres en el extranjero. Por favor, consulta nuestra página web para ver los precios actualizados mientras estés en roaming.

Quedamos a tu disposición para cualquier consulta que puedas tener.

#### uenergia.es 900 373 417

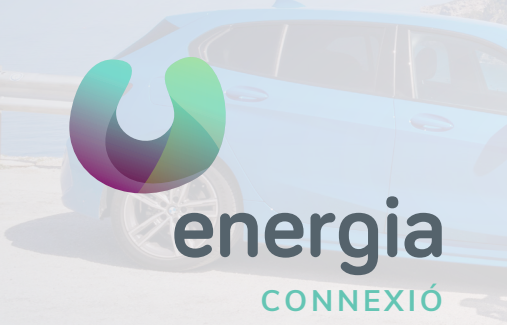

# Configuración APN Android

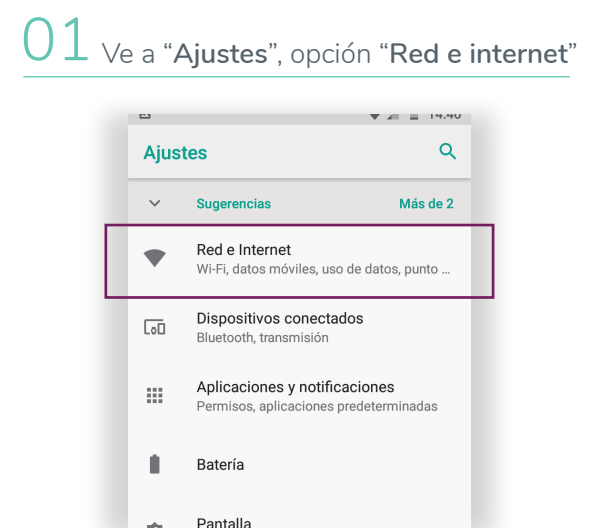

#### 02 Pulsa sobre "**Red móvil**"

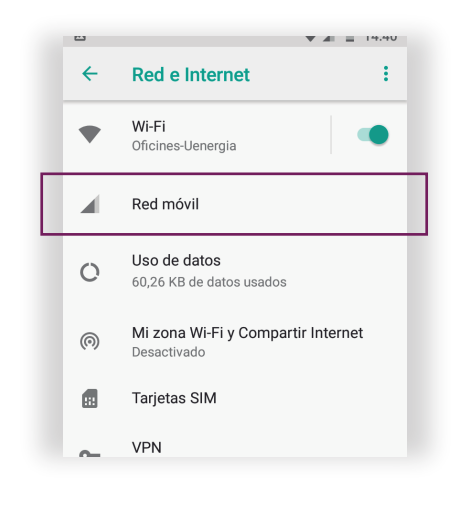

## 03 Accede a la opción "APN"

o "Nombre de punto de acceso"

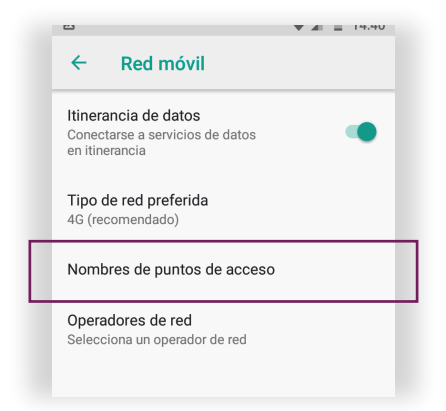

#### 04 Crea un nuevo APN pulsando sobre el icono ⊕

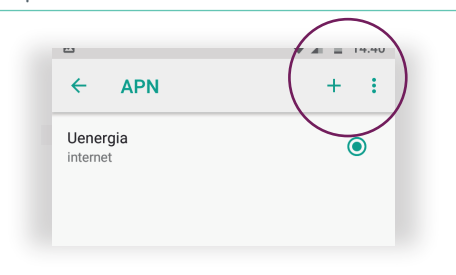

05 Modifica el "Nombre" y el "APN" con los siguientes datos:

> Nombre: **uenergia** APN: **internet**

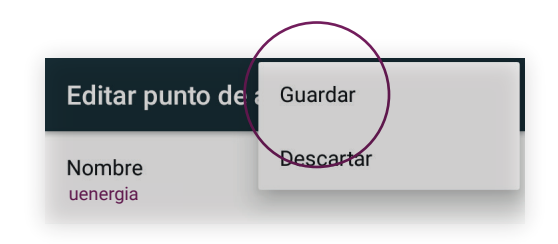

uenergia.es 900 373 417